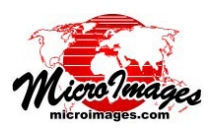

## タイルセット

## タイルセット構造のバリデート

標準的な Web タイルセット (Google マップ、Bing Maps、Google Earth、NASA World Wind) は単純な階層 構造ディレクトリ構造をしており、その中にいくつかの 一般的な画像形式で数百万個のラスタファイルを含んで います。簡単なラスタ画像を使う時、その画像の完全度 やノイズは、全体表示や最大解像度で拡大したり、いく つかのサンプルポイントの周りを見てチェックすること を行います。別のテストでは、Google Earth のタイルセットの KML エラーをチェックします。

テスト項目は、テストリストのチェックボックスを使用 して個別に有効にしたり無効にすることができます。各テ ストにおいて、ログファイルにエラーをレポートするだけ にするか、エラーを修復させるかを選択できます。各テス トに対して選択したオプションは、テストリストの Action

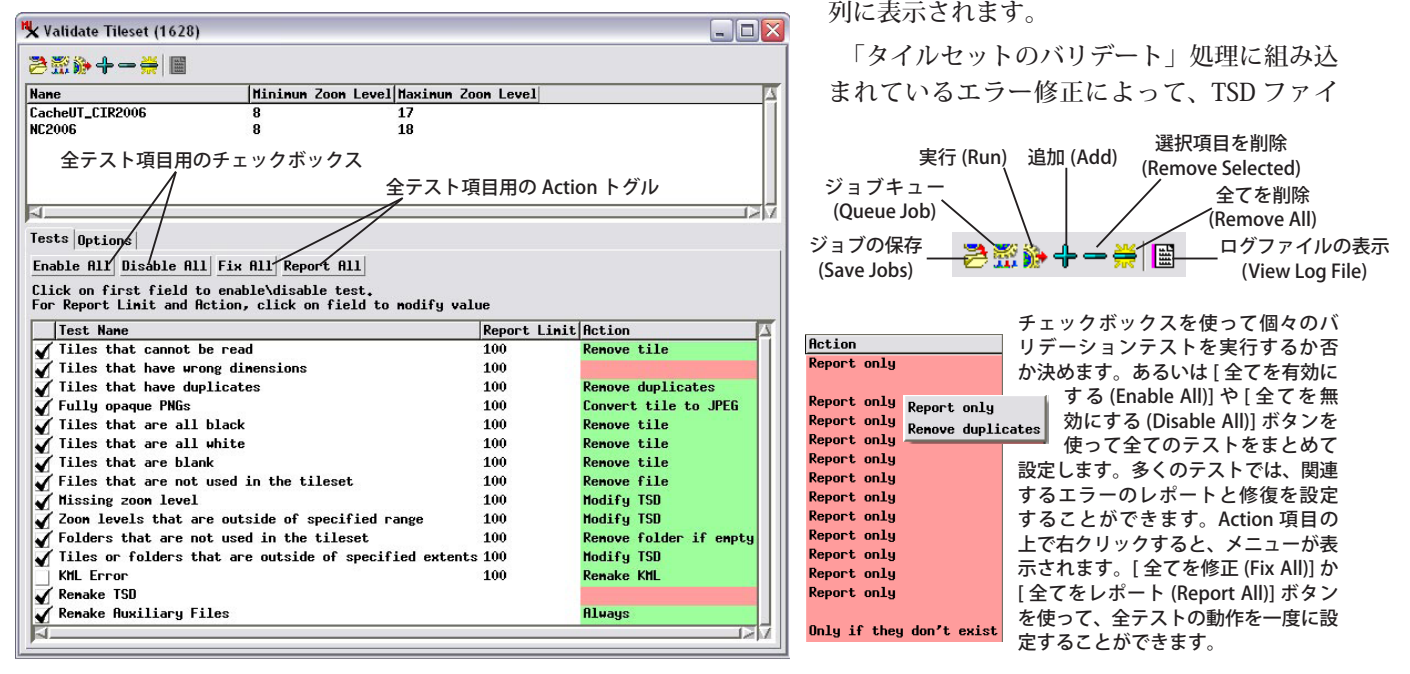

ができます。しかし、タイルセットでは、全てのズーム レベルのタイルファイルを見ることは不可能です。タイ ルセットが正しく設計、作成されていなかったり、一部 の特定のズームレベルや地理的な位置で望ましくない修 正や破損を受けた場合、その中の問題点を視覚的に特定 することは難しいでしょう。

「タイルセットのバリデート (Validate Tileset)」処理で は、標準の Web タイルセット中の全てのディレクトリや タイルファイルをスキャンし、タイルセットの問題点を 検出し、報告し、可能であれば修復します。この処理は TNTmips で作られたローカルにある任意の Web タイル セットに適用することができます。また、他のソースか ら入手したローカルの Web 用タイルセットにも適用でき ます。他のソースから取得したローカル Web タイルセッ トに適用する場合、TNT 処理でタイルセットを使用可能 にするため、TNTmips の「タイルセットへのリンク (Link to Tileset) | 処理をまず実行し、TSD ファイルと呼ばれ るタイルセット定義ファイルを作成する必要があります。 TSD ファイルの情報を使って、欠けているズームレベル や、使われていないまたはタイルセットの範囲外にある タイルやフォルダをチェックしたり、個々のタイルファ イルの状態 (特に空白か、全て黒か、全て白か、不適当な タイル寸法など)をチェックするためのいくつかのテスト

Tests Options

| □ Halt validate if fail to resolve error                                        |
|---------------------------------------------------------------------------------|
| JPEG Quality 75                                                                 |
| Google Maps Key ABQIAAAAQ3FcHgfEPKR8C0YPfsL48xT7xQuAzd919qLLST_Xx7GRapgvYBRXT4; |
| No data text No data available at this level                                    |
| URL of Ring Mans 3D PHP tile script getPath ohn                                 |

この [オプション (Option)] タブパネルには各タイルセットと共に作成さ

この [ オフション (Option)] タフバネルには各タイルセットと共に作成さ れる補助ファイルの標準的なオプションがあります。またエラーが解決 できない場合は、処理を停止させることができます。

ルの記述に適合したタイルセットになりますが、TSDファ イルを作り直すことを選択できます。また、HTMLファイ ルを含む補助ファイルを全て作り直すこともできます。

タイルセットの作成、レンダリング、マージ処理開発の 副産物として、マイクロイメージ社は多くの大タイルセッ トを作成し、それらをユーザに公開しました。今回の開発 作業によって、タイルセットは単純に見えますが、一度作 成するとブラックボックスのように中身が分からなくなり ます。つまり、外からは内部に何があるか検知するのは非 常に難しいです。「タイルセットのバリデート」や「タイ ルセットマネージャ」の処理は、ユーザのタイルセットに 関する作業を強力にサポートするまで発展しました。タイ

(裏面へ)

ルセットが大きくなると、その準備に 多くの処理時間がかかります。「タイ ルセットのバリデート」処理で問題を 発見し、修正することによって、破損 したタイルセットを救済することがで きます。また、大規模なタイルセット のエラーを特定する作業を通して、マ イクロイメージ社は TNTmips のタイ ルセット処理を改善しました。結果的 にタイルセットに関わる処理全てが、 全ジオブラウザで最大の効率で高品質 のタイルセットを作成できるまでに洗 練されました。外部のソースから入手 したタイルセットをインターネットに 公開する前には、「タイルセットのバ リデート」処理を使ってタイルセット の完全性を確認することをお勧めしま

Validate Tileset Log G:\CacheCntyUtah\CacheUT\_CIR2006\CacheUT\_CIR2006fix.log Tileset: G:\CacheCntyUtah\CacheUT\_CIR2006\CacheUT\_CIR2006.tsd 2010-08-27 13:09:05

Errors: 10 Fully opaque PNGs

Time -

Reading of tiles: 5.3 minutes Scanning of tile data: 47 seconds Scanning of tileset structure: 21 seconds Total: 6.4 minutes

Level 17

Total Errors: 0

Level 16 Total Errors: 2 Fully opaque PNGs タイルセットのバリデート処理のサン プルログファイルの一部。サンプルの Google マップのタイルセットには、JPEG と PNG ファイルの両方が含まれています。 一部に透明(データ無し)セルが含まれる 縁のタイルにおいて PNG ファイルが使わ れます。このログファイルでは、10 個の PNG ファイルが完全に不透明になってい ます。それらはより圧縮された JPEG ファ イルに置き替えることができ、Google マッ プで高速に読み込み可能になります。

Errors: 2 G:\CacheCntyUtah\CacheUT\_CIR2006\CacheUT\_CIR2006\_Tiles\16\24328\12456.png(136.42 KB) G:\CacheCntyUtah\CacheUT\_CIR2006\CacheUT\_CIR2006\_Tiles\16\24469\12402.png(109.40 KB)

す。更に、テクニカルガイドの「タイルセット:リモート診断ツール (*Tileset: Remote Diagnostic Tool*)」で説明してい る対話的な診断ツールを使用して、公開されたタイルセットをジオビューアを通してエンドユーザの観点からテストす ることもできます。

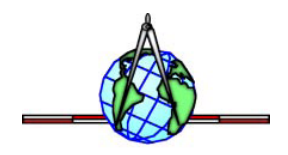